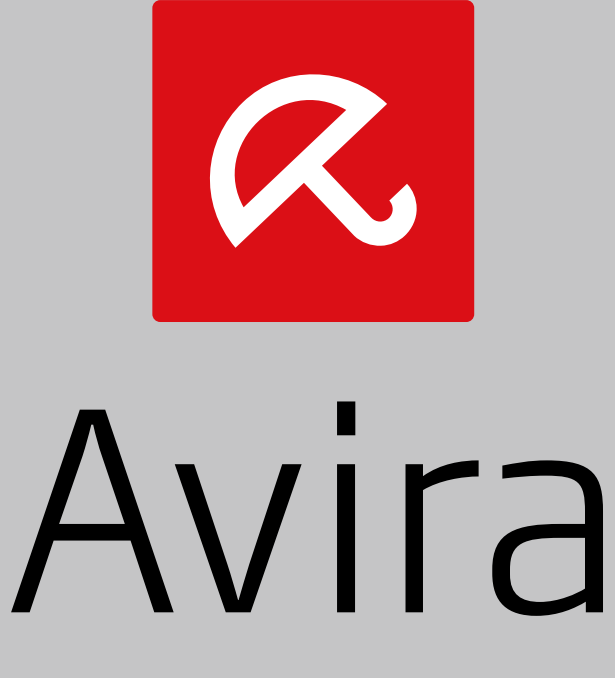

# System Speedup

Guide d'installation

## 1. Informations sur le produit

Avira System Speedup est un programme d'optimisation et de réparation, conçu pour améliorer la performance de votre ordinateur.

#### 1.1 Fonctions

Vous pouvez supprimer facilement et de manière sécurisée des fichiers indésirables ou inutiles, optimiser le démarrage, désinstaller des programmes et surveiller le registre de Windows, les services et les processus lancés sur votre système.

Fonctions :

- Assistant d'installation rapide
- · Mises à jour automatiques
- Scanner rapide : fichiers inutiles, nettoyeur de registre, nettoyeur de vie privée, défragmenteur intelligent
- Configuration de scanner intuitive : planificateur de scanner automatique, liste des exceptions du scanner
- Fonctions de sauvegarde et de récupération
- Surveillance du système : pilotes, services, processus, connexions Internet, vie privée
- Optimisation du démarrage : accorder les priorités de la liste de démarrage, supprimer les programmes à partir du rapport de démarrage et d'initialisation
- Suppression définitive des données : désinstalleur, destructeur de fichiers, effaceur de disque
- Utilitaires de personnalisation du système : Power PC, Disk Doctor, Disk Analyzer, etc.

#### 1.2 Licences

Vous pouvez acheter une licence pour Avira System Speedup et enregistrer votre code d'activation pendant l'installation ou pendant la période d'essai.

- Consultez le site Internet Avira pour acheter une licence d'Avira System Speedup sur www.avira.com/fr/for-home.
- Enregistrez votre produit.
  - Pendant l'installation : saisissez votre code d'activation dans la boîte de dialogue **Inscrivez-vous maintenant**.
  - Pendant la période d'essai : cliquez sur Inscrivez-vous maintenant dans la vue État.

### 1.3 Configuration requise

Avant d'installer Avira System Speedup, assurez-vous que la configuration requise soit satisfaite.

- · Système d'exploitation pris en charge :
  - Microsoft Windows 8
  - Microsoft Windows 7, 32 bits ou 64 bits
  - Microsoft Windows XP, 32 bits
- Processeur : 300 MHz ou plus
- RAM : 256 Mo
- Disque dur : 12 Mo (espace supplémentaire nécessaire pour les fichiers temporaires et la quarantaine)
- Les droits d'administrateur, une connexion Internet et un navigateur Internet sont requis pendant l'installation
- Une connexion Internet est requise pour télécharger les mises à jour et les améliorations des produits

## 2. Installation d'Avira System Speedup

Avant de démarrer l'installation, assurez-vous que la Configuration requise soit satisfaite et que votre ordinateur soit connecté à l'Internet.

#### **Avertissement**

Il est recommandé de faire une sauvegarde physique de vos données afin de les protéger contre une panne matérielle, le vol, les catastrophes naturelles, etc. Bien que Avira System Speedup soit conçu pour nettoyer et optimiser votre système, il ne peut pas protéger votre système contre les dommages physiques.

- Insérez le CD du produit.
- Cliquez sur **Installer**.
- Le programme sera automatiquement téléchargé par notre chargeur Web Avira System Speedup.
- Pour démarrer ce chargeur Web :
  - Sous Windows XP : double-cliquez sur le fichier d'installation *SystemSpeedupLoader.exe.*
  - Sous Windows 7 / Windows 8 : cliquez sur le fichier d'installation SystemSpeedupLoader.exe avec le bouton droit de la souris, puis sur Exécuter en tant qu'administrateur.

| Setup.exe |   | 11.00.201.2                    |
|-----------|---|--------------------------------|
|           |   | Open                           |
|           | ۲ | Run as administrator           |
|           |   | Troubleshoot compatibility     |
|           | æ | Scan selected files with Avira |
|           |   | Restore previous versions      |

- Si le Contrôle de compte d'utilisateur Windows vous demande de confirmer l'exécution du programme, cliquez sur Oui.
  - → L'assistant d'installation démarre.

| 🚰 Avira System Speedup Setup-Assistent V 1.2.1.9000                                                                                                    |  |  |  |  |
|----------------------------------------------------------------------------------------------------|--|--|--|--|
| The Setup Wizard will now install the software on your Computer. You must be logged on as an<br>Administrator otherwise the installation will fail. It is recommended closing all other<br>applications before continuing.                                                                                                    |  |  |  |  |
| AVIRA End User License Agreement – EULA                                                                                                    |  |  |  |  |
| IMPORTANT NOTICE: CAREFULLY READ AND BE SURE YOU UNDERSTAND THIS EULA BEFORE<br>YOU ACCEPT ITS PROVISIONS. AVIRAIS WILLING TO LICENSE THE SOFTWARE (AS DEFINED<br>BELOW) TO YOU AS A CONSUMER OR AS AN ENTREPRENEUR ("YOU") ONLY IF YOU ACCEPT ALL OF<br>THE PROVISIONS OF THIS EULAAND ITS RELATED TERMS AND CONDITIONS. BY CLICKING THE "I<br>AGREE" OR "YES" BUTTON, BY LOADING THE SOFTWARE OR BY OTHERWISE INDICATING ASSENT,<br>YOU ACCEPT THIS EULAAND THIS EULA WILL BECOME ALEGAL AND ENFORCEABLE CONTRACT |  |  |  |  |
| I accept the End User License Agreement.                                                                                                    |  |  |  |  |
| I ⊂ Create system restore point                                                                                                    |  |  |  |  |
| I Launch the program once installation is completed                                                                                                    |  |  |  |  |
| Select installation directory C:\Program Files (x88)\Avira\AviraSpeedup\ Modify                                                                                                    |  |  |  |  |
| Choose language: English                                                                                                    |  |  |  |  |
| Copyright (c) 2013 Avira Operations GmbH Co. KG Install Cancel                                                                                                    |  |  |  |  |

- Pour modifier le répertoire d'installation, cliquez sur Modifier et sélectionnez un autre répertoire.
- Pour créer un point de restauration de votre système, avant de désinstaller Avira System Speedup, cochez la case Créer un point de restauration système.
- Choisissez la langue du produit.
- Lisez le Contrat de licence des utilisateurs finaux AVIRA, puis cliquez sur Installer pour poursuivre l'installation.
  - → La boîte de dialogue d'enregistrement s'ouvre.

| Register Now                                                              |                                                                                                    |  |  |  |
|---------------------------------------------------------------------------|----------------------------------------------------------------------------------------------------|--|--|--|
| If you purchased your Avira System<br>a Activation Code, please click "Bu | Speedup software online, please enter your Activation Code below. To obtain<br>y Now". To trial the product, leave the fields blank and click "Next". |  |  |  |
| Your E-Mail address:                                                      |                                                                                                    |  |  |  |
| Activation Lode:                                                          |                                                                                                    |  |  |  |
|                                                                           | Buy now Next                                                                                                    |  |  |  |

Enregistrez votre produit.

- Vous devez saisir votre adresse électronique dans la boîte de dialogue Inscrivezvous maintenant.
- Si vous avez déjà une licence, saisissez votre code d'activation puis cliquez sur Suivant.
- Si vous n'avez pas encore acheté de licence, vous pouvez le faire en cliquant sur **Acheter maintenant** dans la boîte de dialogue d'enregistrement.
- Pour commencer par tester le produit, vous pouvez vous enregistrer ultérieurement pendant la période d'essai. Cliquez sur **Suivant** pour poursuivre l'installation.

Avira System Speedup est installé sur votre système. Pour ouvrir le programme, doublecliquez sur l'icône correspondante sur le bureau.

Après avoir installé Avira System Speedup, ajustez les paramètres du programme et du scanner, scannez le système puis planifiez un scan automatique.

## 3. Informations de contact

Pour communiquer avec l'Avira Customer Support, consultez notre site Internet sur www.avira.com/fr/support. Veuillez remplir le formulaire d'assistance en indiquant votre numéro de référence d'achat. Nous vous répondrons aussi rapidement que possible.

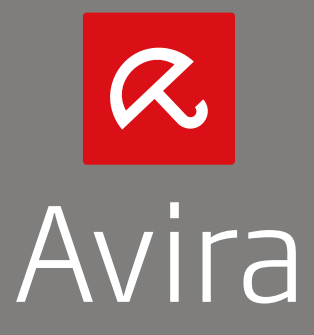

© 2013 Avira Operations GmbH & Co. KG Tous droits réservés. Sous réserve d'erreurs, d'omissions et de modifications techniques

> Avira Operations GmbH & Co. KG Kaplaneiweg 1 | 88069 Tettnang | L'Allemagne Téléphone : +49 7542-500 0

> > www.avira.fr